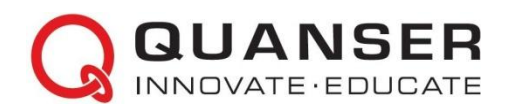

# Mechatronic Systems Board: Краткое руководство к началу работы с платой для изучения мехатронных систем

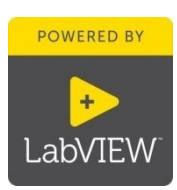

### ШАГ 1 Необходимое оборудование

Чтобы начать установку платы Quanser Mechatronic Systems, соберите следующие аппаратные средства и ПО:

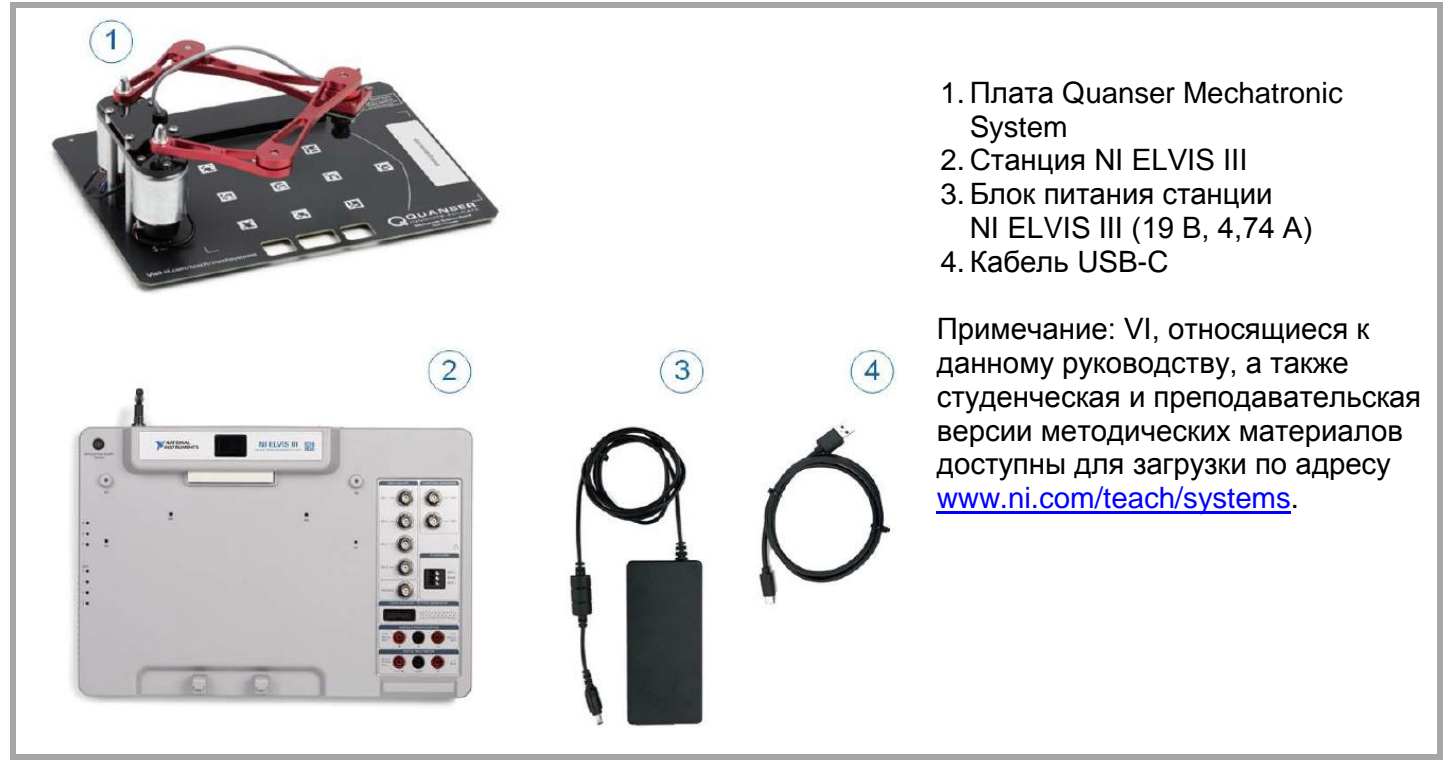

## ШАГ 2 Инсталляция LabVIEW™и модулей расширения

Убедитесь, что у вас установлены нижеследующие версия LabVIEW™ и необходимые модули расширения.

- 1. LabVIEW<sup>™</sup>2018 и выше
- 2. Модуль LabVIEW<sup>™</sup> Real-Time
- 3. Модуль LabVIEW<sup>™</sup> FPGA
- 4. Программное обеспечение NI Vision Acquisition
- 5. Модуль NI Vision Development
- 6. NI ELVIS III Toolkit

Примечание: ПО и документация по NI ELVIS III доступны для загрузки: www.ni.com/academic/download

## ШАГ 3 Подготовка аппаратуры к работе

Для подготовки платы Quanser Mechatronic Systems к работе следуйте указаниям ниже. За полной и подробной информацией обратитесь к руководству пользователя.

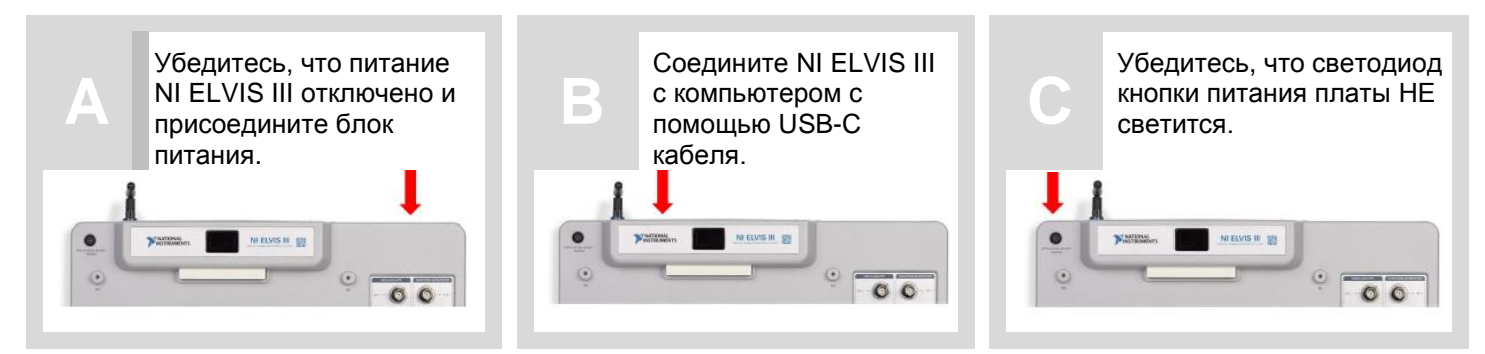

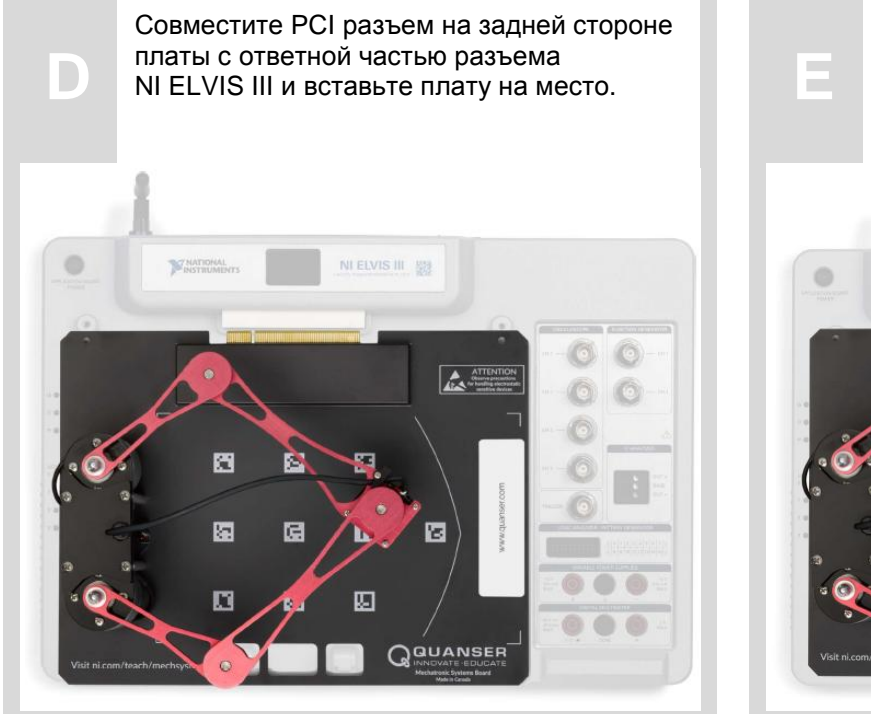

Поместите ручку на передней стороне платы над скобами, расположенными впереди NI ELVIS III. Продвиньте плату к задней части станции до тех пор, пока PCI разъем не зафиксируется полностью.

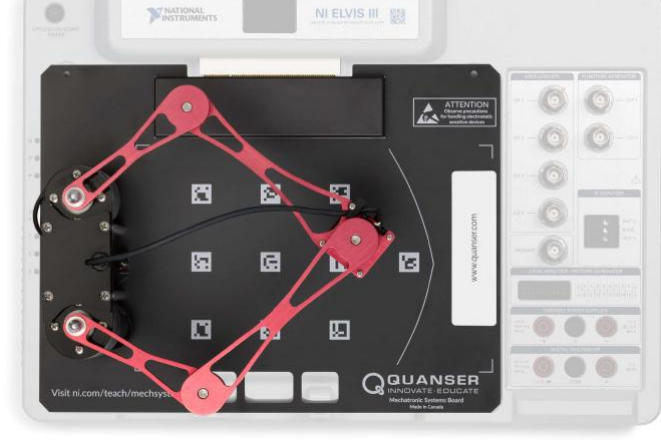

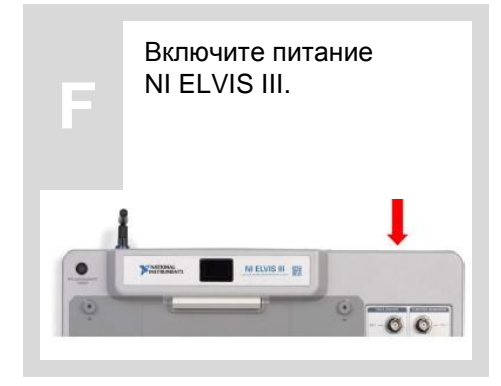

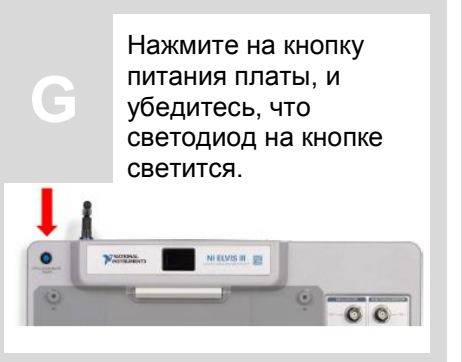

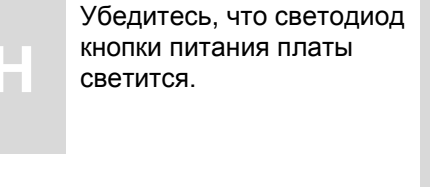

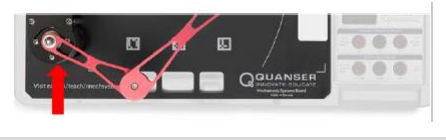

#### ШАГ 4 Протестируйте плату Quanser Mechatronic Systems Board

A

Откройте в LabVIEW файл проекта (\*.lvproj), включенный в пакет ресурсов для быстрого начала работы, доступ к нему на сайте ni.com/teach/mechsystems. Убедитесь, что целевым устройством является NI ELVIS III с IP адресом 172.22.11.2.

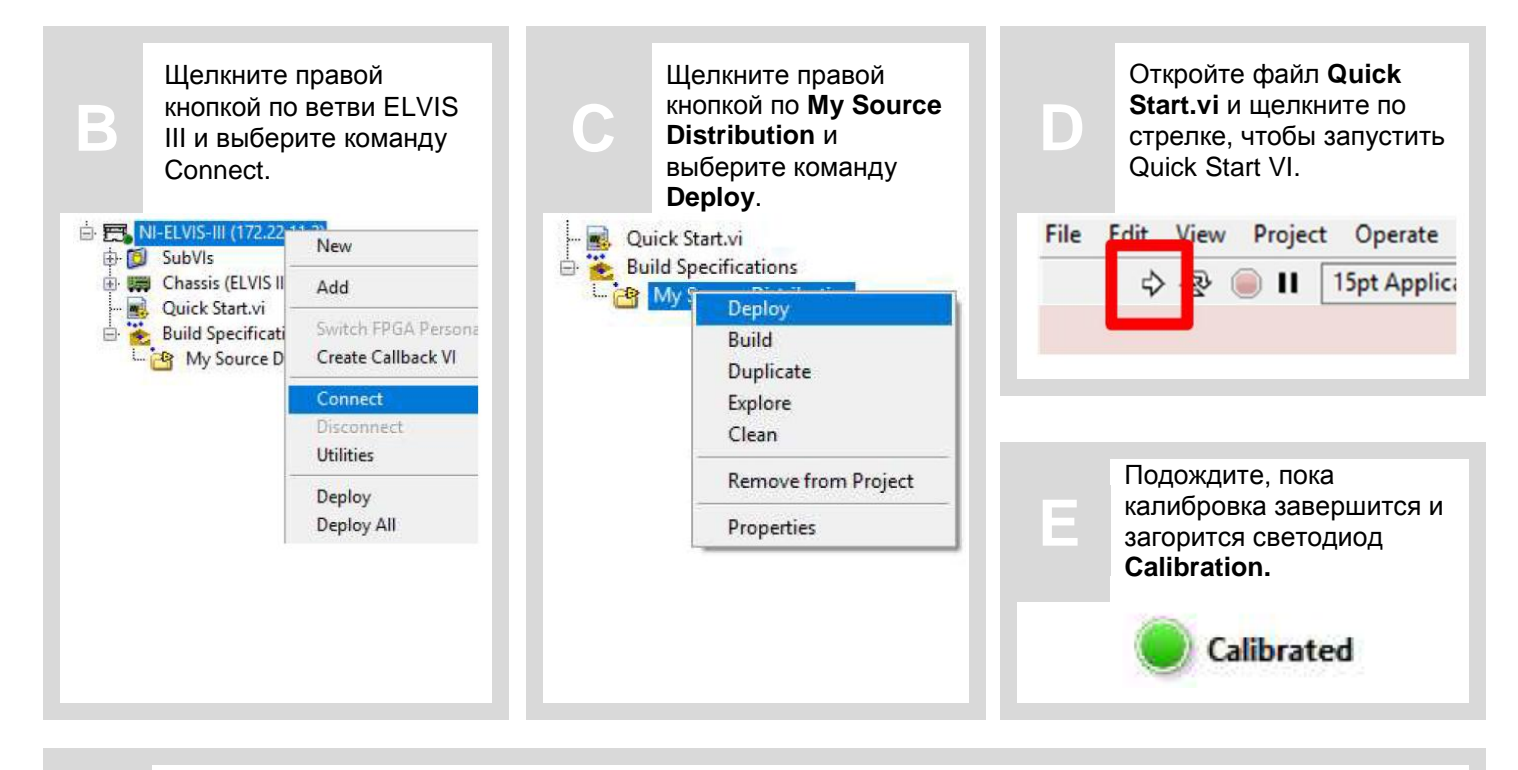

Рабочий орган манипулятора должен начать выполнять прямоугольное движение вокруг девяти центральных опорных маркеров. Когда он достигнет калибровочного маркера, показанного ниже, камера должна определить его в окне **Camera Image**, и количество совпадений **(# of Matches**) должно быть равно 1.

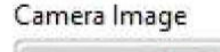

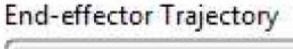

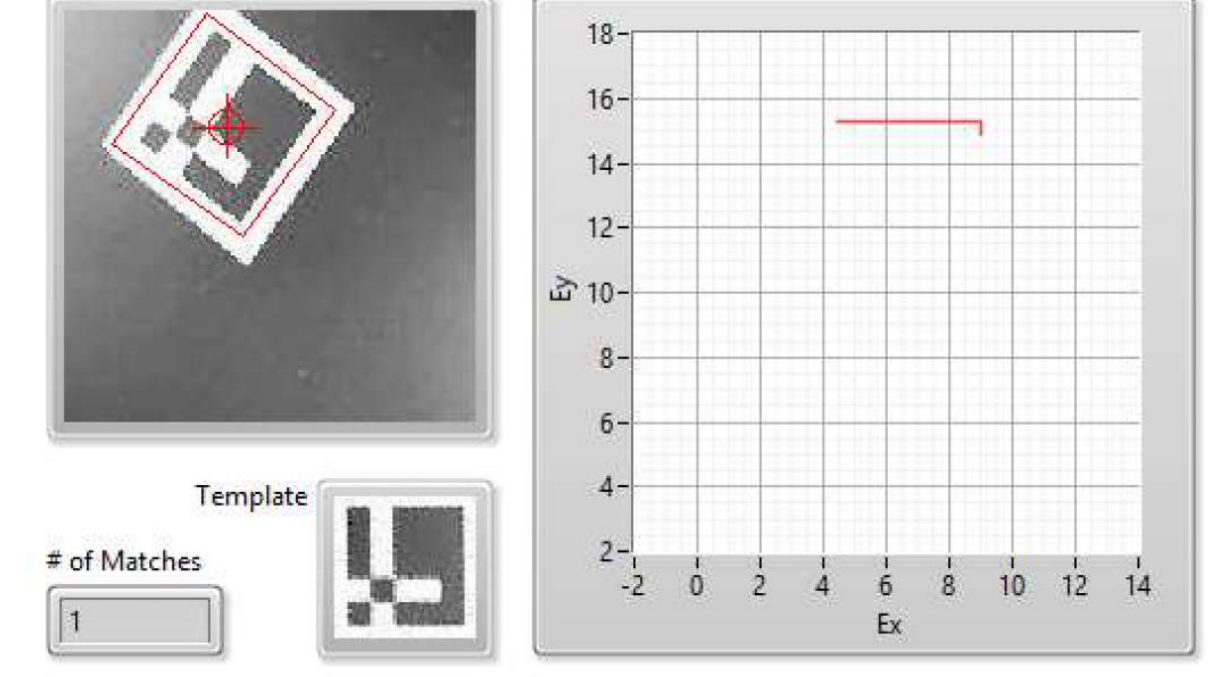

НЕИСПРАВНОСТИ

Прежде, чем обращаться к инженерам технической поддержки, ознакомьтесь со следующими рекомендациями.

| Невозможно<br>подключиться<br>к NI ELVIS III | <ul> <li>Убедитесь, что кабель USB правильно подключен, а NI ELVIS III виден в диспетчере устройств.</li> <li>Убедитесь, что NI ELVIS III виден в NI MAX и подключен с помощью кабеля USB-C.</li> <li>Убедитесь, что NI ELVIS III назначен правильный IP-адрес в NI MAX. Если IP-адрес не соответствует формату 172.22.11.xxx, убедитесь, что NI ELVIS III не сконфигурирован на подключение через Ethernet.</li> <li>Для получения дополнительной информации о методах подключения NI ELVIS III, пожалуйста, обратитесь к документации NI ELVIS III.</li> </ul> |
|----------------------------------------------|----------------------------------------------------------------------------------------------------|
| Светодиод Power<br>не светится               | <ul> <li>Убедитесь, что NI ELVIS III подключен к источнику питания и питание включено.</li> <li>Убедитесь, что синий светодиод на кнопке питания платы NI ELVIS III горит. Если нет, нажмите кнопку.</li> <li>Убедитесь, что плата плотно зафиксирована в разъеме PCI NI ELVIS III. Убедитесь, что крепления скобы на рукоятке платы находятся над платой, и плата максимально задвинута назад.</li> </ul>                                                                                                    |
| Светодиод Calibration<br>не светится         | <ul> <li>Убедитесь, что ресурсы Mechatronic Systems развернуты. Щелкните правой кнопкой мыши в проекте по My Source Distribution и выберите Deploy.</li> <li>Убедитесь, что камера сфокусирована. Щелкните по кнопке Enable Motion, чтобы отключить двигатели. Расположите камеру над маркером и поворачивайте кольцо ручной фокусировки на камере, пока изображение не станет четким.</li> <li>Убедитесь, что никакие изображения или другие предметы на плате не блокируют камере обзор маркеров на поверхности платы.</li> </ul>                              |
| Двигатели не<br>реагируют                    | <ul> <li>Убедитесь, что светодиод питания платы горит.</li> <li>Остановите VI и убедитесь, что звенья манипулятора могут свободно перемещаться.</li> <li>Остановите VI и прокрутите вниз лицевую панель, чтобы увидеть индикатор Error Out, расположенный прямо под графиком тока щеточного двигателя постоянного тока. Если произошла ошибка, вы можете щелкнуть правой кнопкой по индикатору ошибки и выбрать "explain warning", это поможет понять причину проблемы.</li> </ul>                                                                               |

ЕЩЕ НУЖНА ПОМОЩЬ? Для получения дополнительной помощи посетите сайт ni.com/support

©2018 Quanser Inc. Все права защищены. NI ELVIS – торговая марка корпорации National Instruments. Прикладные платы разработаны компанией Quanser исключительно для National Instruments.